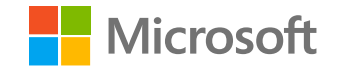

# OneDrive Quickstart Guide

### **Microsoft OneDrive**

Designed for business – access, store, collaborate, and share files from anywhere.

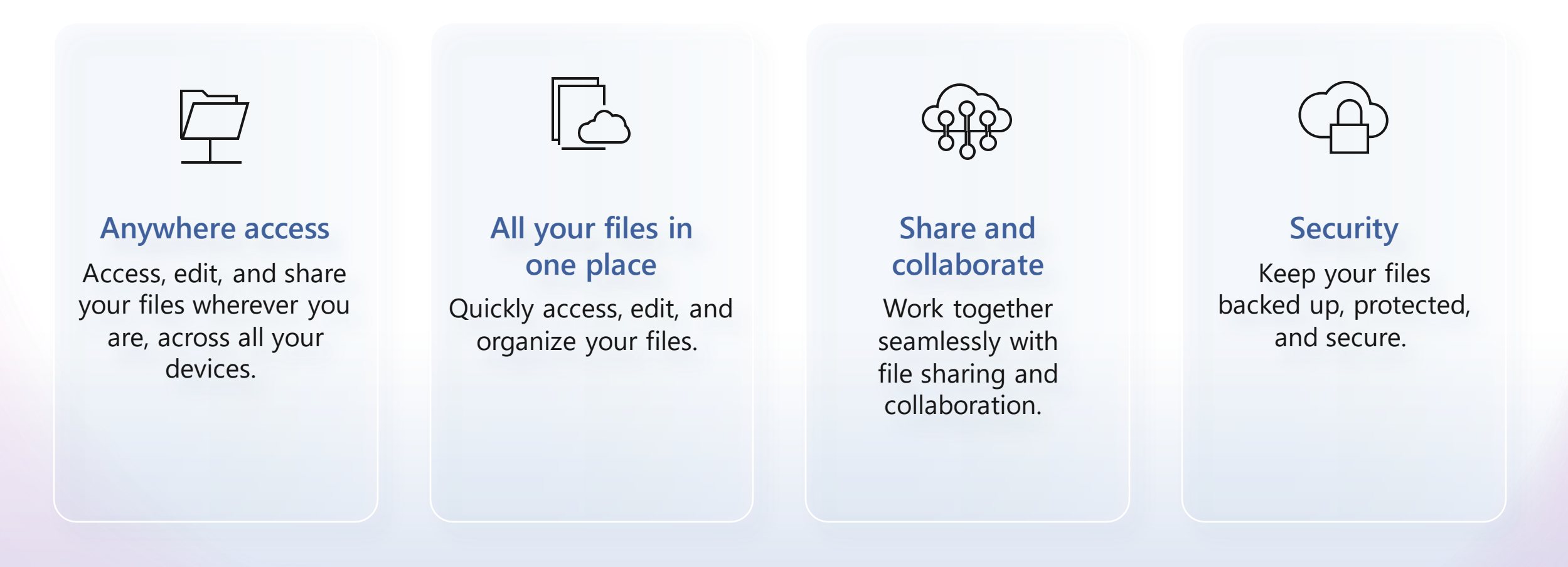

### **Microsoft OneDrive**

There are many ways you can access your work or school OneDrive:

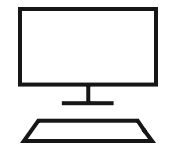

#### Microsoft 365

Step 1: Go to https://www.microsoft365.com/ Step 2: Log in if needed Step 3: Tap the waffle menu in the upper left Step 4: Select OneDrive

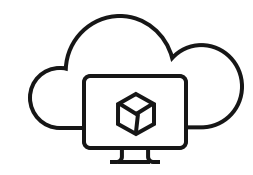

#### OneDrive.com:

Step 1: Go to <u>https://www.onedrive.com</u> Step 2: Log in with your work or school credentials

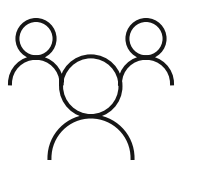

#### Teams:

Step 1: Open Microsoft Teams

Step 2: Open the Files (or OneDrive) app from the left-hand menu.

#### **OneDrive Home**

The OneDrive Home experience lets you easily find and access your files and shared files across Microsoft 365.

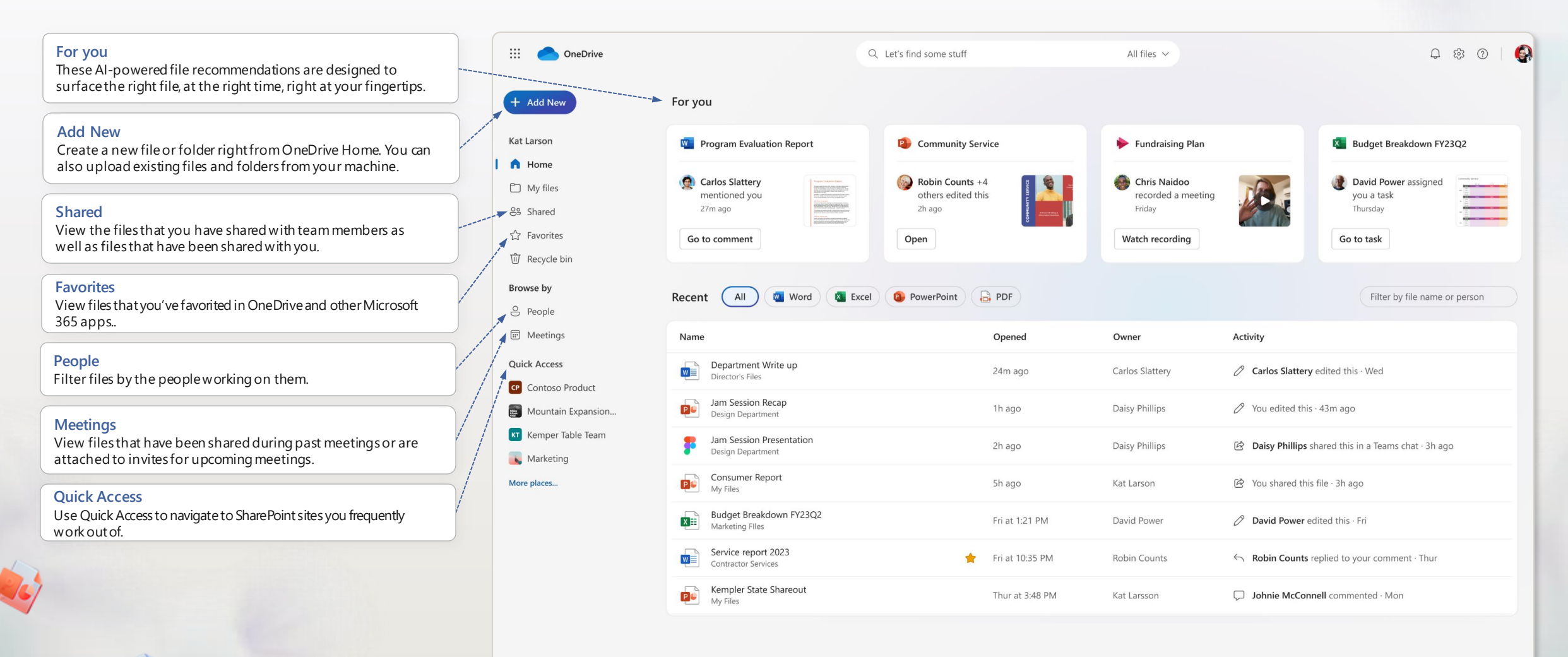

### **OneDrive Shared View**

The OneDrive Shared view shows all the files that have been shared with you.

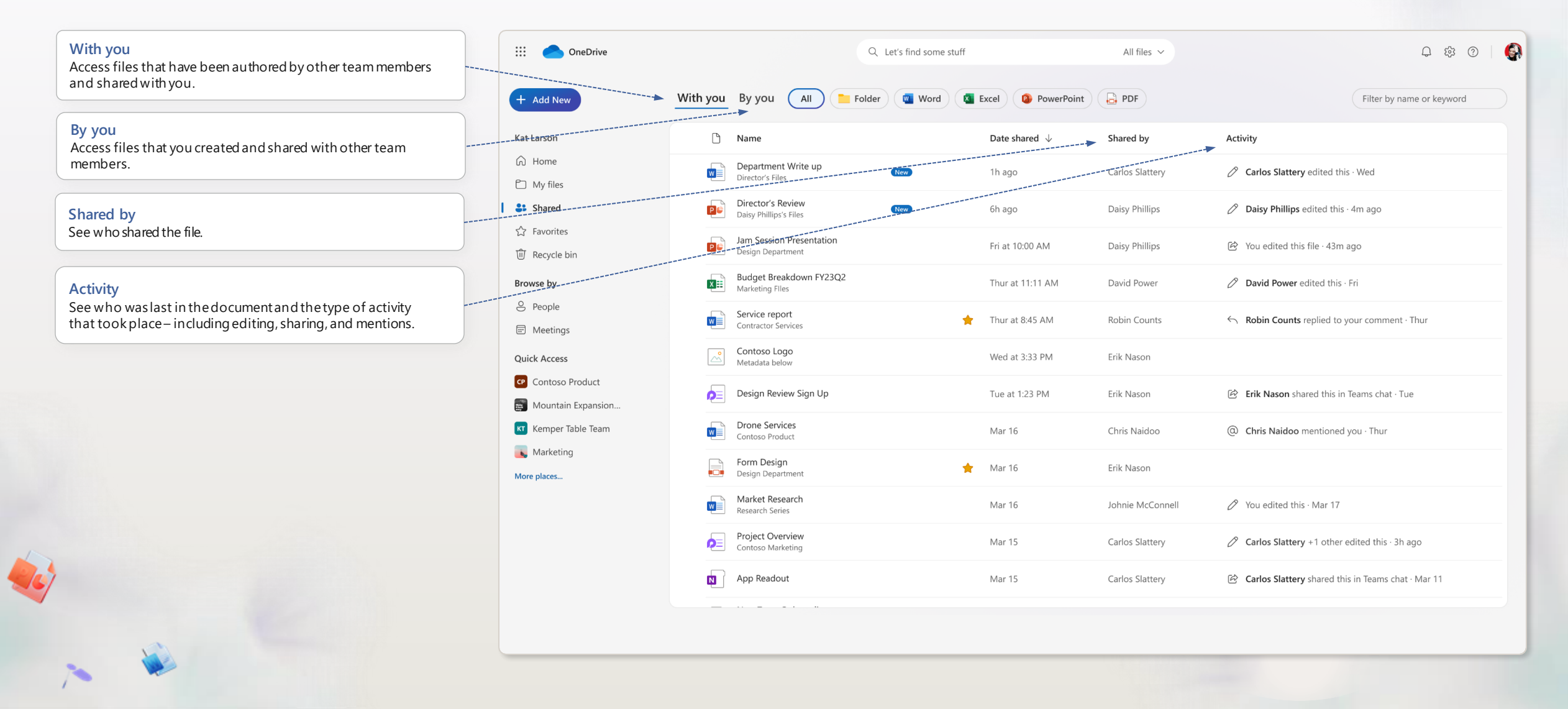

### **OneDrive People View**

The OneDrive People view shows the people you work with and helps you find the files you're working on together.

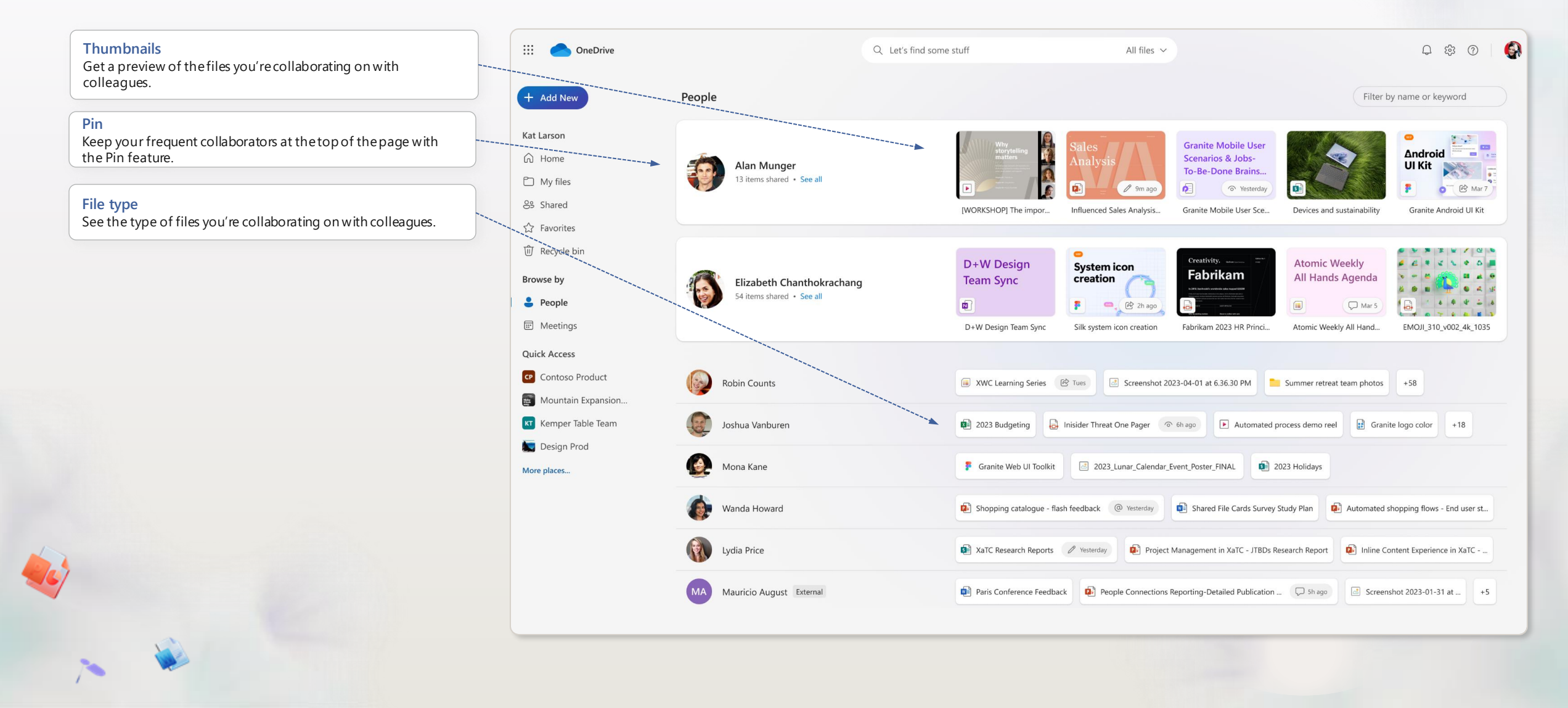

### **OneDrive Meetings View**

Easily find meeting recordings as well as files that have been shared in meetings or attached to meeting invites.

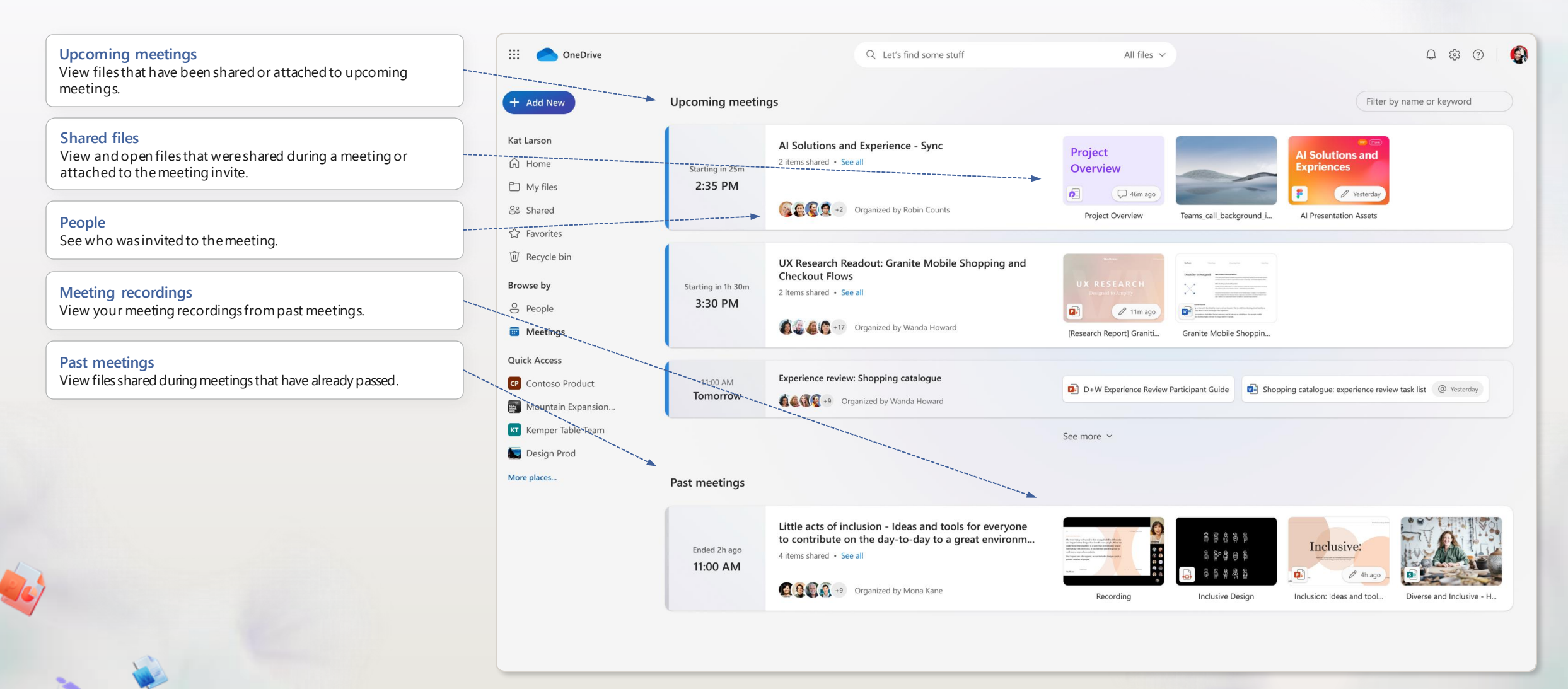

### **OneDrive in Teams**

OneDrive

Teams.

Access OneDrive directly from Microsoft Teams.

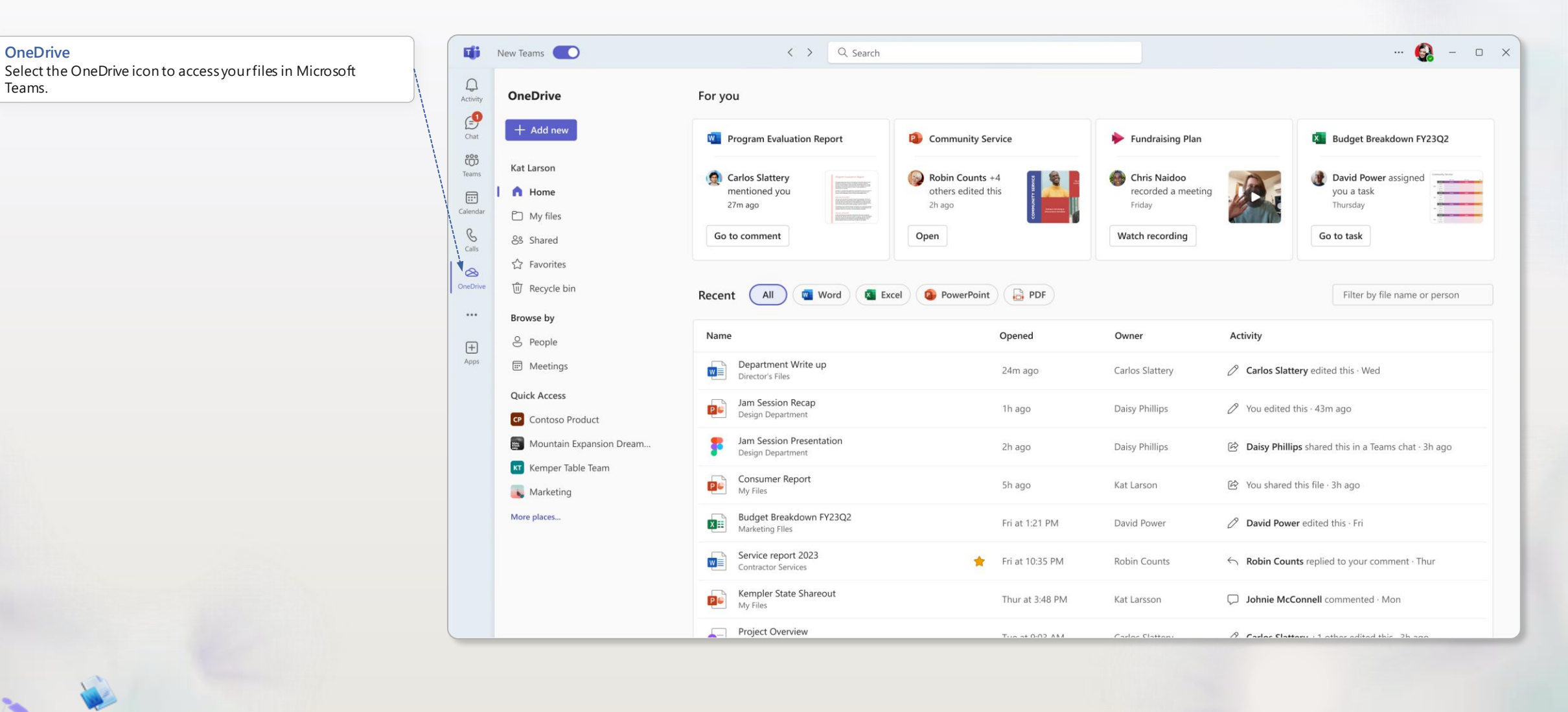

#### **Favorites**

Mark your important files as favorites to find them easily in OneDrive and across Microsoft 365.

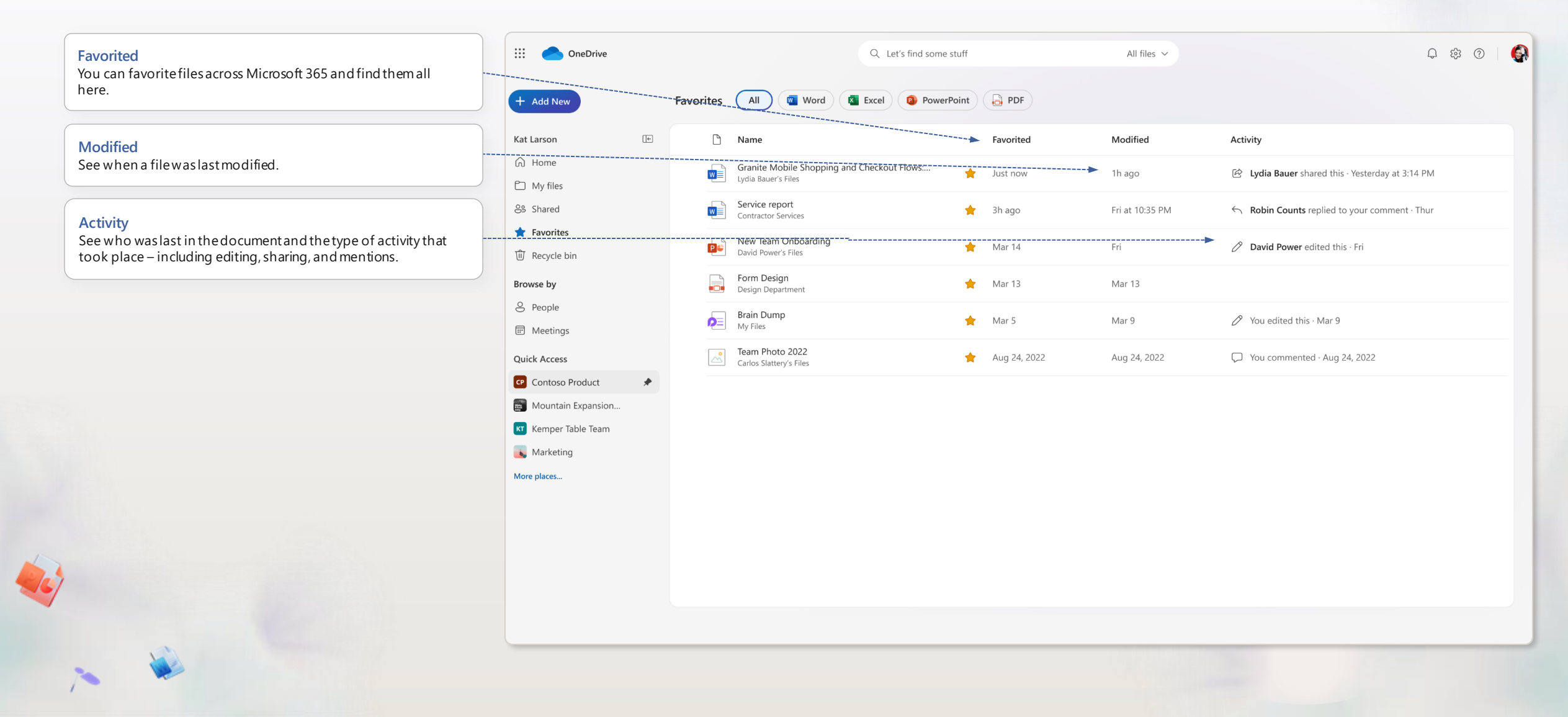

### Search and filter

Search for your files by keyword or filter by file type, people or file name.

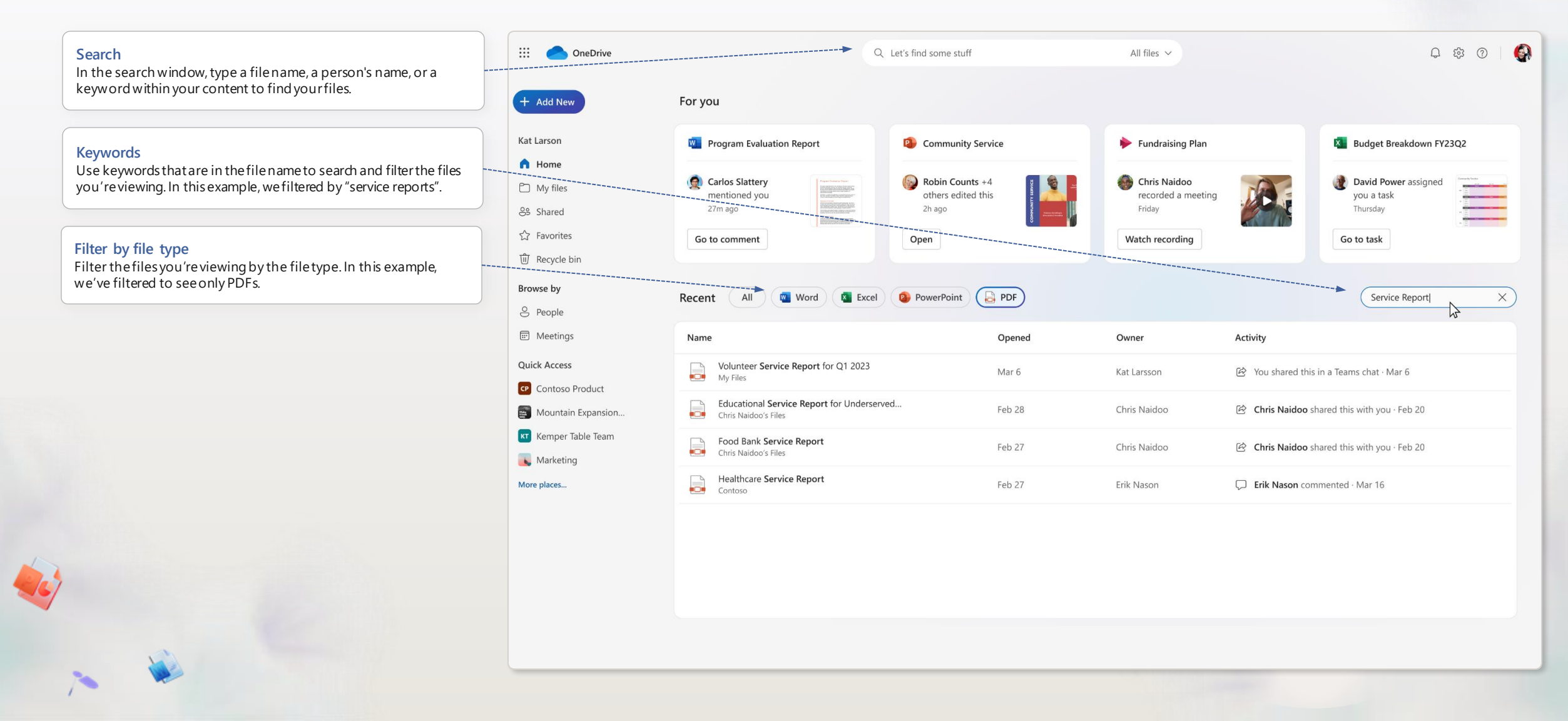

#### Create

Use the "Add new" button to create blank documents or to select from rich templates.

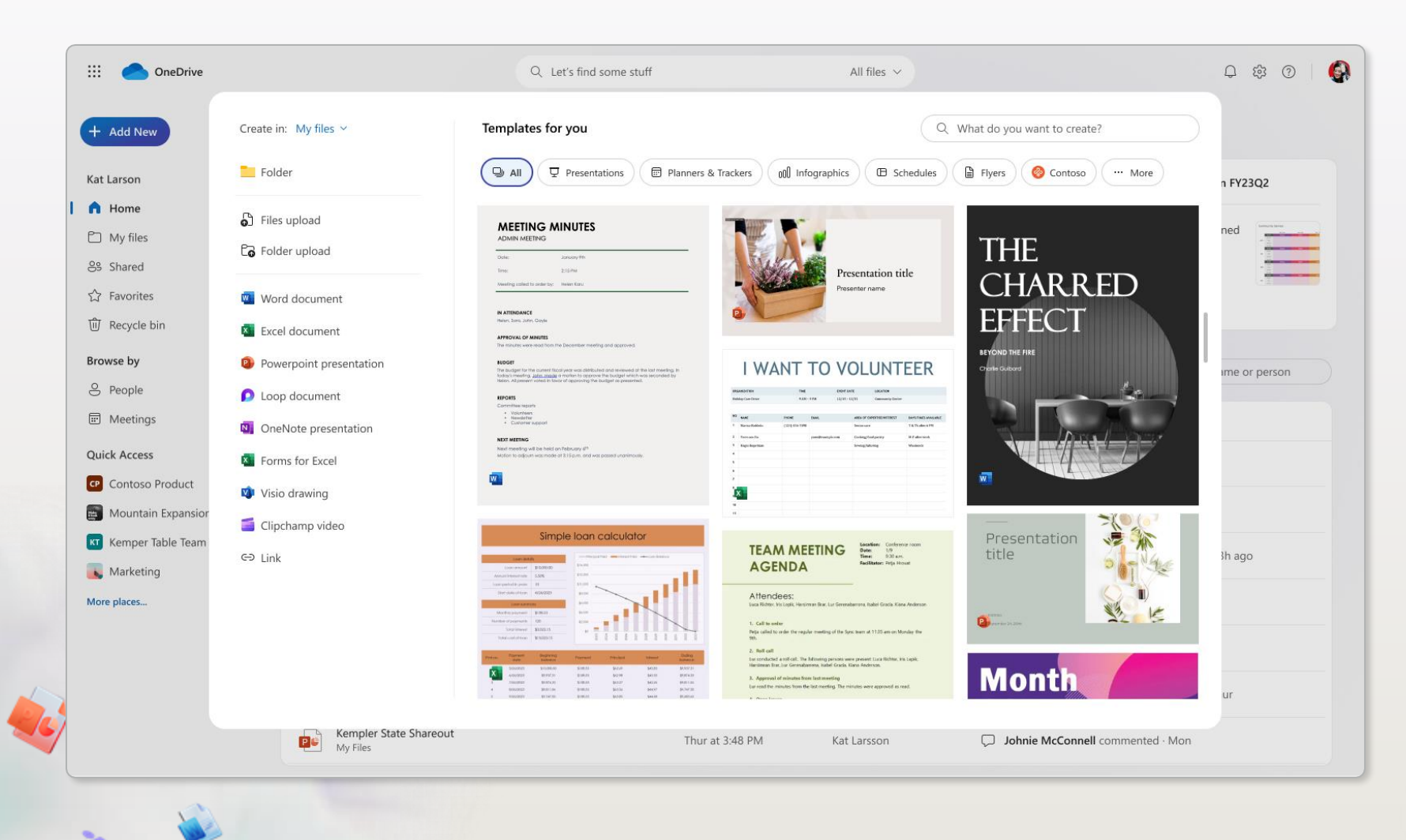

### **Folder colors**

Personalize your folders with colors to help you stay organized.

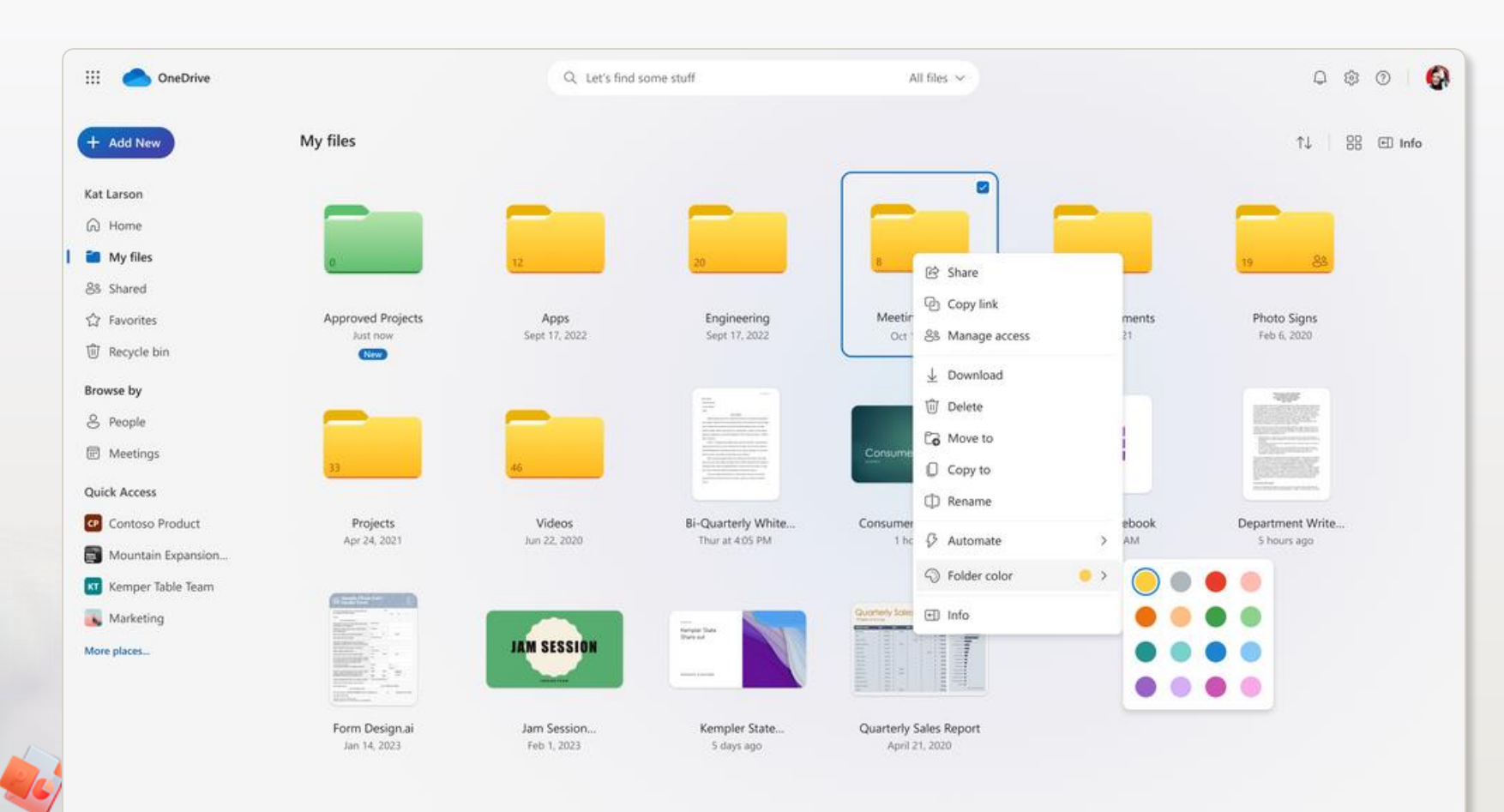

~

## Share files

#### **Share files**

The files and folders you store in OneDrive are private until you decide to share them. When sharing, you can grant Edit or View permissions.

You can share files from OneDrive by selecting a file and then selecting Share. You can also share files directly in Word, Excel, PowerPoint, and other Microsoft 365 apps.

#### Copy link

You can also share a file by copying the link and pasting it in email, chat, or document. In OneDrive, select a file and then select Copy link.

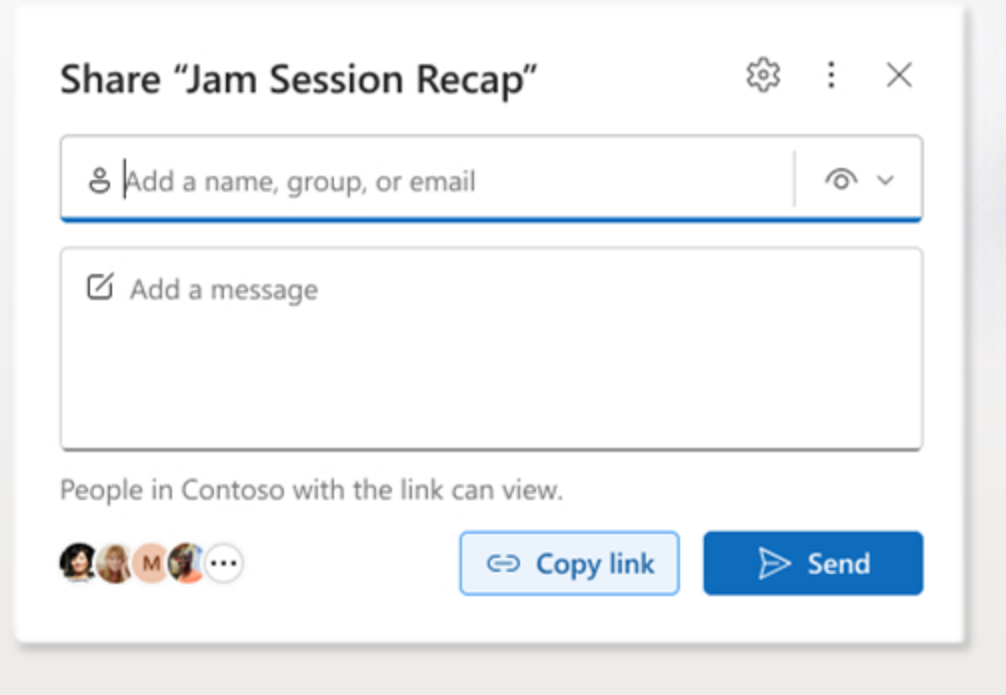

# PC folder backup

#### PC folder backup

Use PC folder backup to sync your desktop, documents, and pictures folder to OneDrive. Once synced, they are backed up and you can access them anywhere from any device.

Learn more >

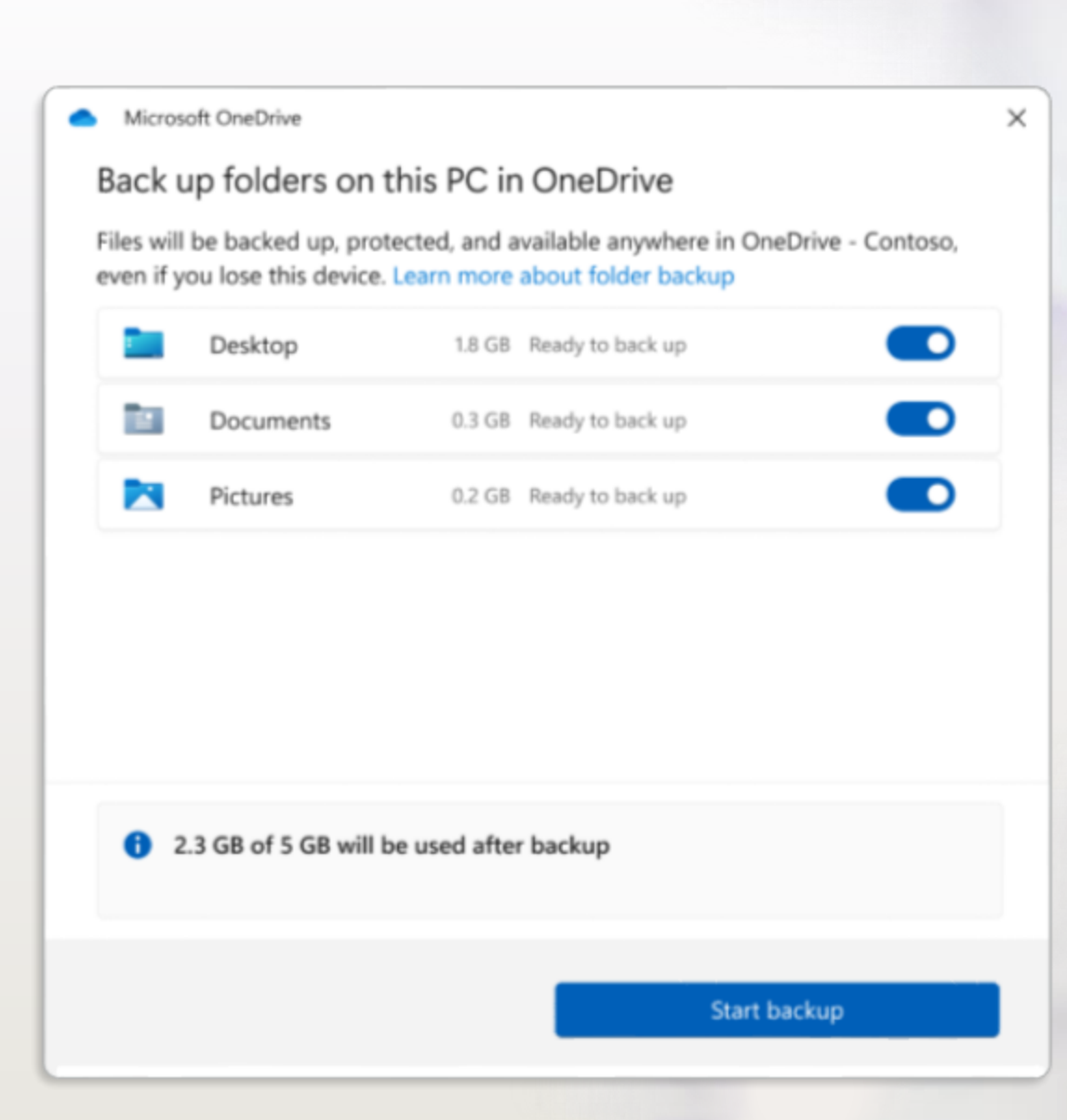

#### Next steps with OneDrive

#### Get tips and advice

Be a part of the conversation and stay up to date on OneDrive capabilities by visiting the <u>Microsoft</u> <u>OneDrive Blog</u>

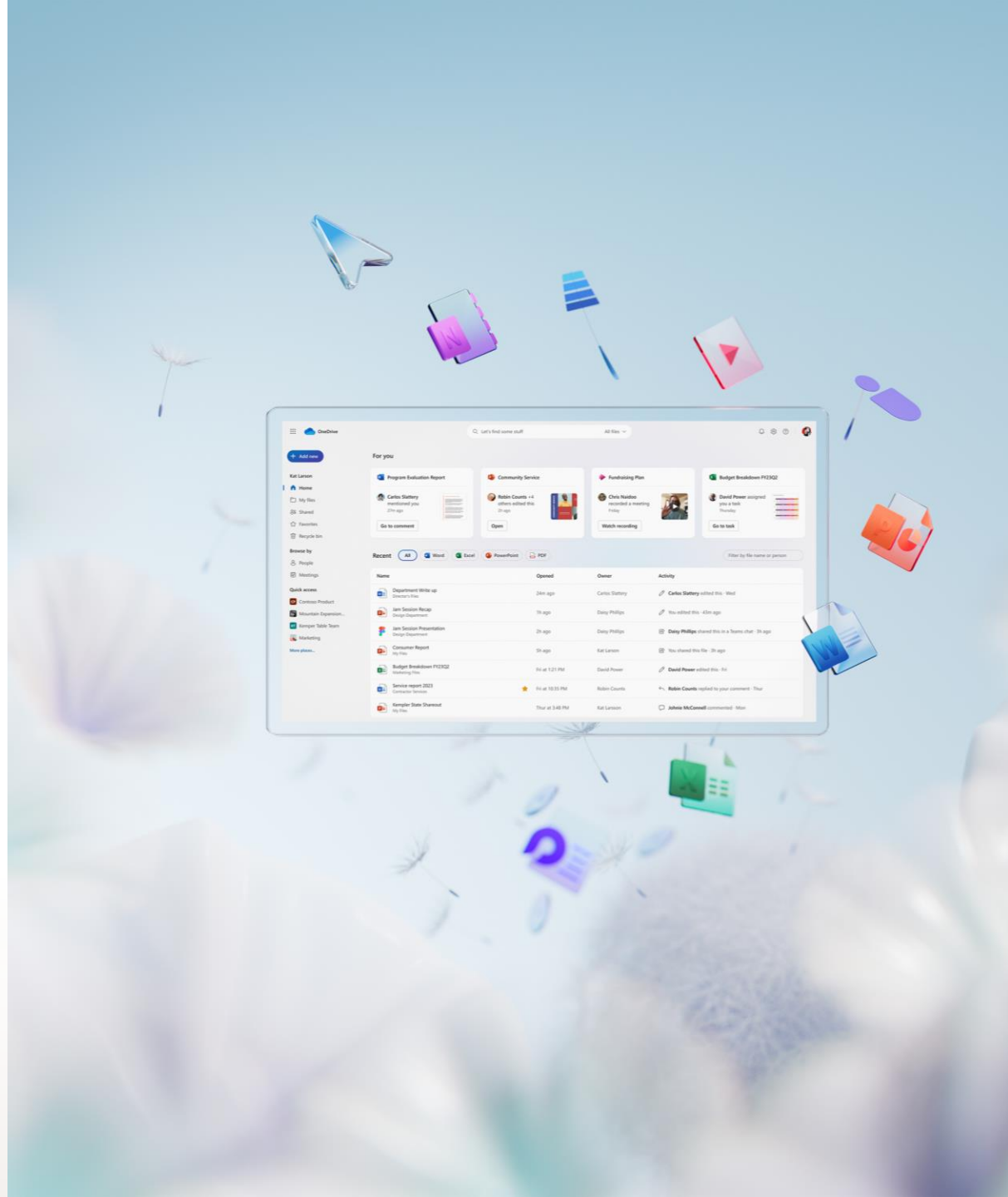